## COUNSEL'S CHAMBERS LIMITED

P: +61 2 9221 6235 E: support@ccl.com.au W: www.ccl.com.au A.B.N. 72 000 111 302 Level 1 Selborne Chambers 174 Phillip Street Sydney NSW 2000 Australia DX: 973 Sydney

## Configuring a Device for MS-CHAPv2 – Windows Wireless

Important: Before you proceed, as part of the set up for MS-CHAPv2, you will need your CCL Network username and password. If you are unsure of your username and password, you can verify or reset your password at <u>password.ccl.com.au</u>, or if you require any further assistance regarding the instructions below, please contact CCL Support via email at <u>support@ccl.com.au</u>.

By following the steps outlined below, you will migrate Windows Wireless connections to the CCL network from certificate-based authentication to username and password-based authentication (MS-CHAPv2):

| 1. | In the bottom right hand corner of<br>your screen, click your <b>WiFi</b> icon (as<br>pictured).                                                                                                    | へ 索 🎐 🖮 🕼 🌈 ENG 10:53<br>US 22/06/2020 🏹                                                                                                    |
|----|----------------------------------------------------------------------------------------------------|----------------------------------------------------------------------------------------------------|
| 2. | Your device will be connected to<br><i>CCL-Secure</i> . Right-click this<br>connection and select <b>Forget</b> .                                                                                                    | CCL-Secure Disconnect   Properties Disconnect   Properties Forget   Network & Internet settings Change settings, such as making a connection metered.   Change settings, such as making a connection metered. Image: Connect of the setting of the setting o |
| 3. | Once disconnected, select the CCL-<br>Secure network again, and you will<br>be asked for a <i>Username</i> and<br><i>Password</i> .<br>Please enter your CCL Network<br>Username and Password and select<br><b>OK</b> . | CCL-Secure   Secured   Enter your username and password   Username   Password   OK Cancel                                                                                                    |

| 4. Your device will be now reconnected to CCL-Secure.                                                                                     | CCL-Secure<br>Connected, secured |  |
|----------------------------------------------------------------------------------------------------|----------------------------------|--|
| Please verify that your internet connection is working. If it is, You are now successfully connected to the CCL<br>Network via MS-CHAPv2. |                                  |  |